## Ⅲ. メールアドレス・パスワードの変更

メールアドレス及びパスワードは、変更することが可能です。以下の手順に従って、設定してください。

## 1. 川西市支払情報 WEB 通知システムの URL にアクセスする。

URL: https://meisai.lg-payment.com/kawanishi/

※川西市ウェブサイトの支払のお知らせについて(川西市支払情報 WEB 通知システム)のページからも入ることができます。

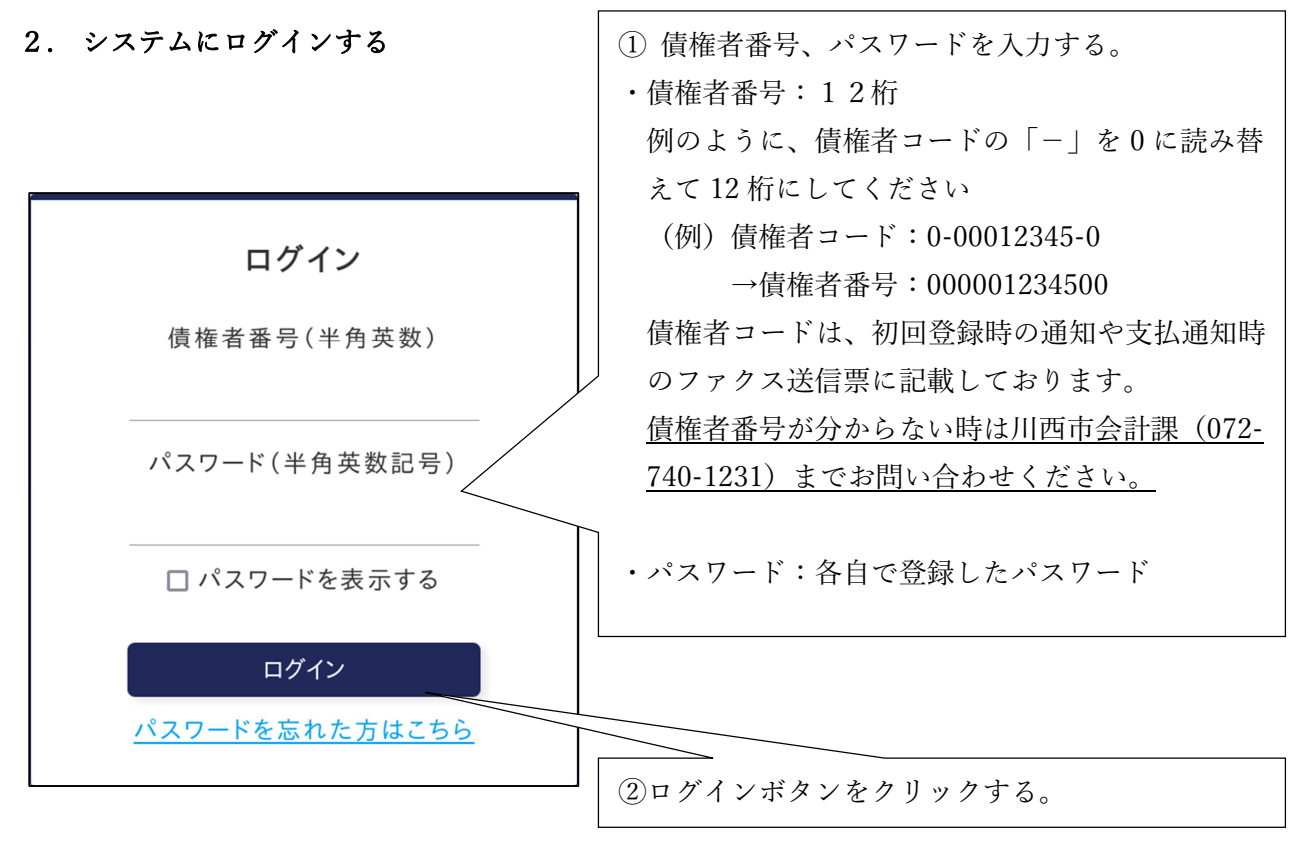

3. メールアドレス・パスワード変更ボタンをクリックする。

| 🕀 川西市 支払情報WEB通知システム                                                                                                    |
|----------------------------------------------------------------------------------------------------|
| の支払情報のご案内                                                                                                    |
| 辰込日 月 ;日 >                                                                                                    |
| 長込日が休日(土曜日、日曜日、および祝日)にあたる場合、その日以前の平日が振込日になります。                                                                                                    |
| PDFダウンロード                                                                                                    |
| PDFファイルの閲覧には Adobe Acrobat Reader が必要です。同ソフトがインストールされていない場合には、アドビシステムズ社より無料で配布されておりますので、ダウンロードしてご利用くださ<br>い。<br>Cert Adobe<br>Acrobat Reader アドビシステムズ社ホームページへ |
| メールアドレス・バスワードの変更                                                                                                    |

4. メールアドレス・パスワード変更画面を入力する。

|                           | /MI22EV. 027# |        |                                           |                                           |
|---------------------------|---------------|--------|-------------------------------------------|-------------------------------------------|
| 7一ド(必須)<br>引              |               |        |                                           |                                           |
| 7ード(必須)<br>号              |               |        |                                           |                                           |
| 5                         |               |        |                                           |                                           |
|                           |               |        |                                           |                                           |
|                           |               |        |                                           |                                           |
| ード(変更しない場合は入力す<br>≘       | る必要はありません)    |        |                                           |                                           |
|                           |               |        |                                           |                                           |
|                           |               |        |                                           |                                           |
| ード(確認用)(変更しない場合<br>号      | 含は入力する必要はあり   | りません ) |                                           |                                           |
|                           |               |        |                                           |                                           |
| を表示する                     |               |        |                                           |                                           |
|                           |               |        |                                           |                                           |
| ス                         |               |        |                                           |                                           |
| ·アドレス                     |               |        |                                           |                                           |
|                           |               |        |                                           |                                           |
| )                         |               |        |                                           |                                           |
| アドレス                      |               |        |                                           |                                           |
| 5                         |               |        |                                           |                                           |
|                           |               |        |                                           |                                           |
|                           |               |        |                                           |                                           |
| アドレス(確認用)<br><del>}</del> |               |        |                                           |                                           |
| ア  <br><del>]</del>       | 5)            |        | <ul> <li>(5)</li> <li>ジレス(確認用)</li> </ul> | <ul> <li>(5)</li> <li>デレス(確認用)</li> </ul> |

①現在のパスワード:現在のパスワードを入力(必須)

②新しいパスワード:<u>パスワードを変更する場合のみ、</u>新しいパスワードを入力

※半角英数記号各1文字以上使用して8~10文字で入力してください

③新しいパスワード(確認用):<u>パスワードを変更する場合のみ、</u>確認のため、②で入力したパスワ ードを再度入力してください。

④現在のメールアドレス:メールアドレスを削除する場合のみ、「削除」にチェックを入れてくださ い。登録済みのメールアドレスを引き続き使用する場合や、新しいメール アドレスを登録する場合は、チェック不要です。

⑤新しいメールアドレス:新しいメールアドレスを登録する場合のみ、入力してください。

⑥新しいメールアドレス(確認用):<u>新しいメールアドレスを登録する場合のみ</u>、確認ため、⑤で入 力したメールアドレスを再度入力してください。

⑦入力後、確認ボタンをクリックしてください。

## 5 メールアドレス・パスワード変更画面を入力する。

①入力内容を確認し、更新ボタンをクリックする。

| メールアドレス・パスワード変更の確認     |       |  |
|------------------------|-------|--|
| 以下の内容でメールアドレス・パスワードを変更 | します。  |  |
| ▶ <b>パスワード</b><br>変更なし |       |  |
| ▶ メールアドレス              |       |  |
|                        | 戻る 更新 |  |

②確認メッセージが表示されるので、OK ボタンをクリックする。

## 6-1 メールアドレスを登録した場合

①変更完了画面が表示される。

| メールアドレス・パスワード変更完了                                                   |
|---------------------------------------------------------------------|
| メールアドレス・パスワード変更が完了しました<br>以下のメールアドレスにメールアドレス・パスワード変更のお知らせメールを送信しました |
| メールを確認してください。                                                       |
| トップ画面へ                                                              |

②登録したメールアドレスにメールが受信されているか確認してください。

- ・件 名:支払情報 WEB 通知システム メールアドレス・パスワード変更のお知らせ
  - ・文 面 「支払情報 WEB 通知システム」をご利用いただき、誠にありがとうございます。
     メールアドレス・パスワード変更が完了しましたのでお知らせいたします。
     以下の URL からログインしてご利用ください。
     https://meisai.lg-payment.com/kawanishi/ なお、このメールはシステムから自動的に送信しており、ご返信いただけません。
- 6-2 メールアドレスを登録していない場合

変更完了画面が表示される

| メールアドレス・パスワード変更完了      |
|------------------------|
| メールアドレス・パスワード変更が売了しました |
| トップ画面へ                 |
|                        |